# Používateľská príručka

Globe aplikácia

## 1 Úvod

Grafické rozhranie je prispôsobené tak, aby spĺňalo rovnosť a čo najväčšiu podobnosť s webovým grafickým rozhraním ako aj s rozhraním mobilnej aplikácie. Pri jeho tvorbe bolo dbané na čo najväčšiu pochopiteľnosť a zapamätateľnosť, preto pri tlačidlách v rámci testu figurujú adekvátne ikony.

### 2 Prihlásenie

Úvodné okno aplikácie doprevádzané animáciou kamery. Predstavuje okno prihlásenia sa používateľa, resp. študenta s danými prihlasovacími údajmi. Po kliknutí na tlačidlo **Log in** prebehne pokus o prihlásenie.

| Login                |            |
|----------------------|------------|
| Username<br>Password | Land State |
| Log in               |            |

#### 2.1 Chyba prihlásenia

Okno s chybou naznačuje chybu, ktorá nepustí používateľa pokračovať, nakoľko je aplikácia závislá na internetovom pripojení. Nastáva pri zlých používateľských údajoch alebo chybe pripojenia. Tlačidlo **OK** zavrie okno.

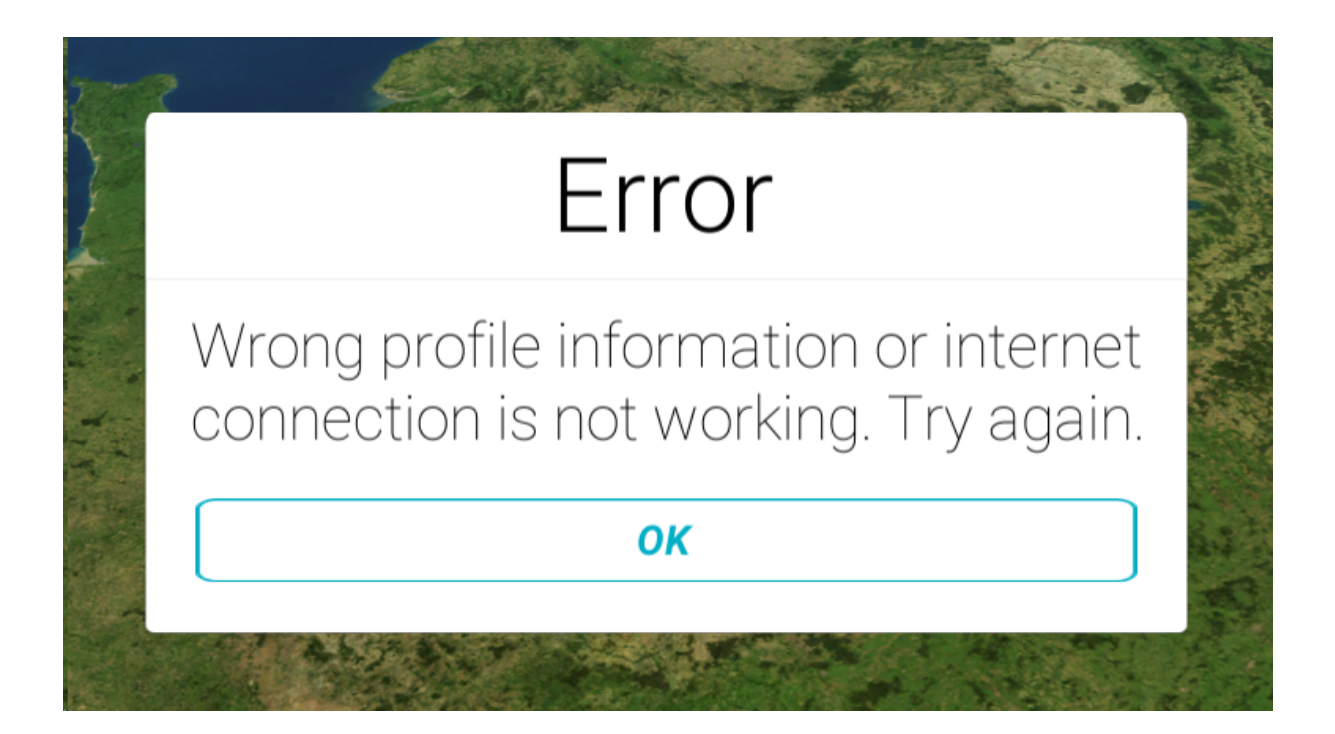

#### 3 Menu

Obrazovka s menu aplikácie, ktorá predstavuje "križovatku" rozhodnutí používateľa. Súčasne obsahuje tlačidlo pre kurzy, ktoré odkazujú na novú obrazovku v nasledujúcom odstavci. Tlačidlo študijných materiálov odkazuje na platformovú webstránku používateľa. Ďalšie tlačidlo je na ukončenie aplikácie. Posledný prvok priamo v okne je dropdown s vlajkami pre prepínanie jazyka, ktorý je vždy nastavený na aktuálny jazyk. V pravom hornom rohu figuruje tlačidlo s odkazom na profil a menom používateľského profilu/používateľa.

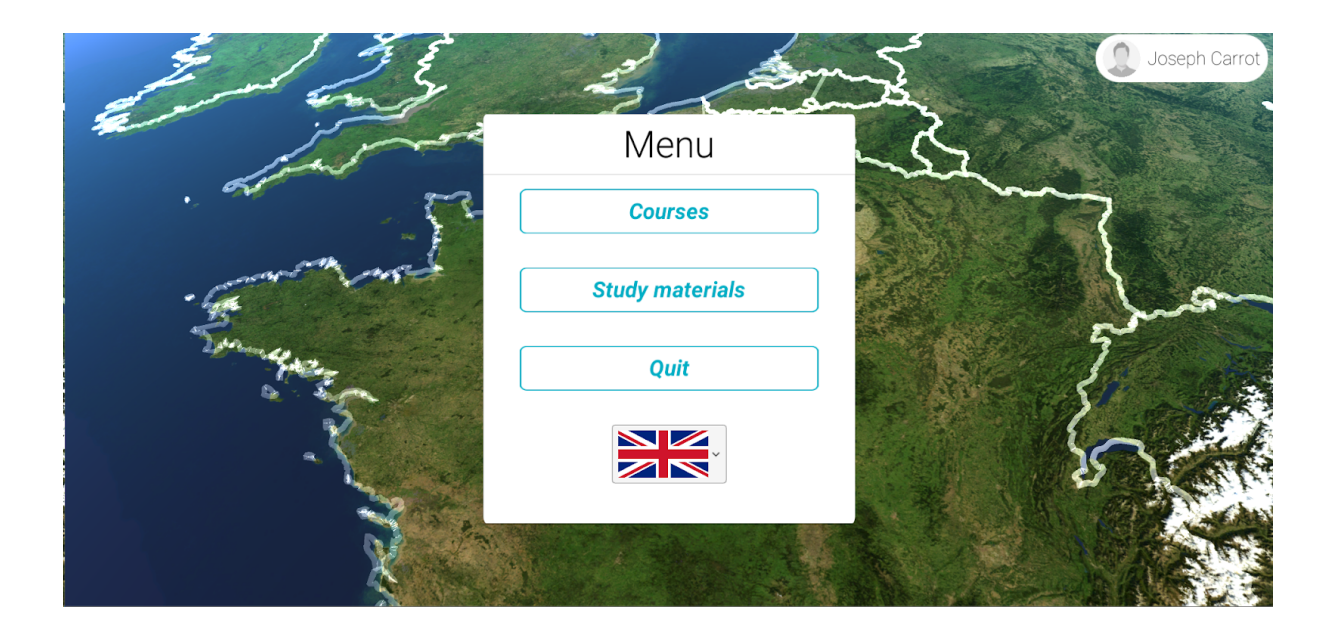

### 4 Kurzy

Tlačidlo so zoznamom tlačidiel kurzov dostupných pre daného používateľa. Každé tlačidlo otvorí obrazovku kurzu s jeho testami viď. nasledujúci odstavec. Tlačidlo so šípkou späť na spodnej časti okna používateľa o obrazovku späť, teda do Menu.

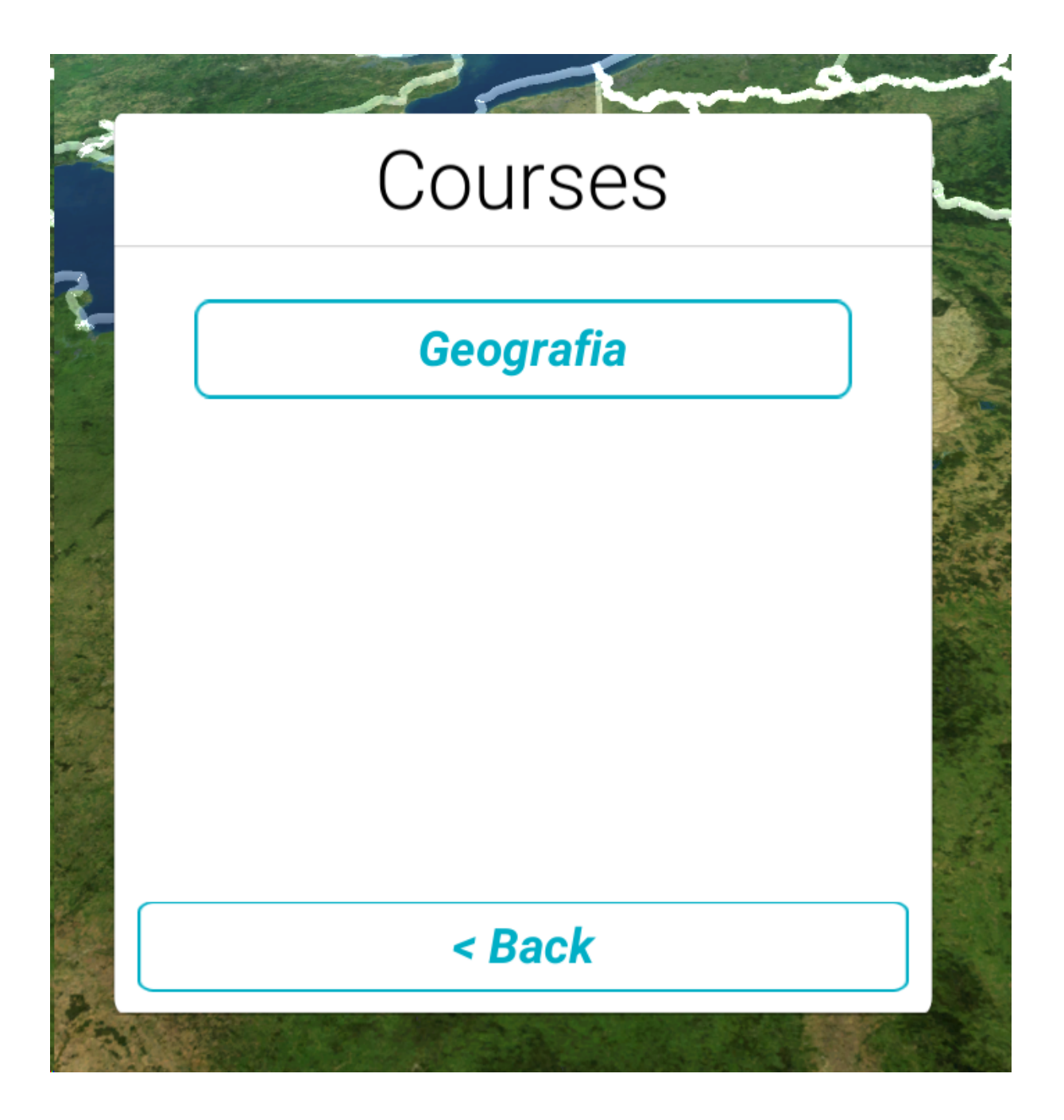

### 5 Profil

Okno s profilom predstavuje ukážku najzákladnejších dát o profile, a to teda obrázok používateľa, jeho meno a mail. Ďalej tlačidlo pre návrat do menu a odhlásenie (návrat na prihlásenie).

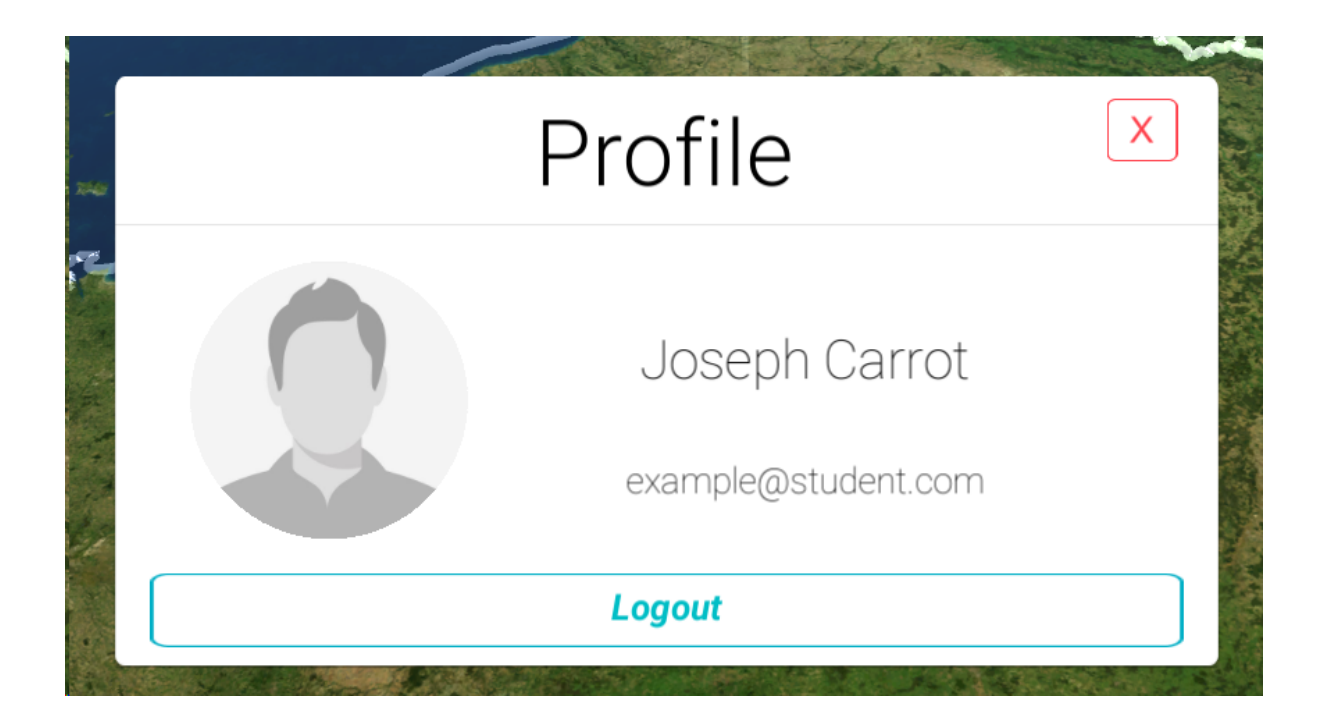

### 6 Testy kurzu

Obrazovka s tlačidlami na testy v otvorenom kurze. V nadpise je názov kurzu. Kliknutie na tlačidlo kurzu spúšťa úlohami iterovateľný test. Tlačidlo späť vráti používateľa o úroveň vyššie, teda do aktuálneho kurzu.

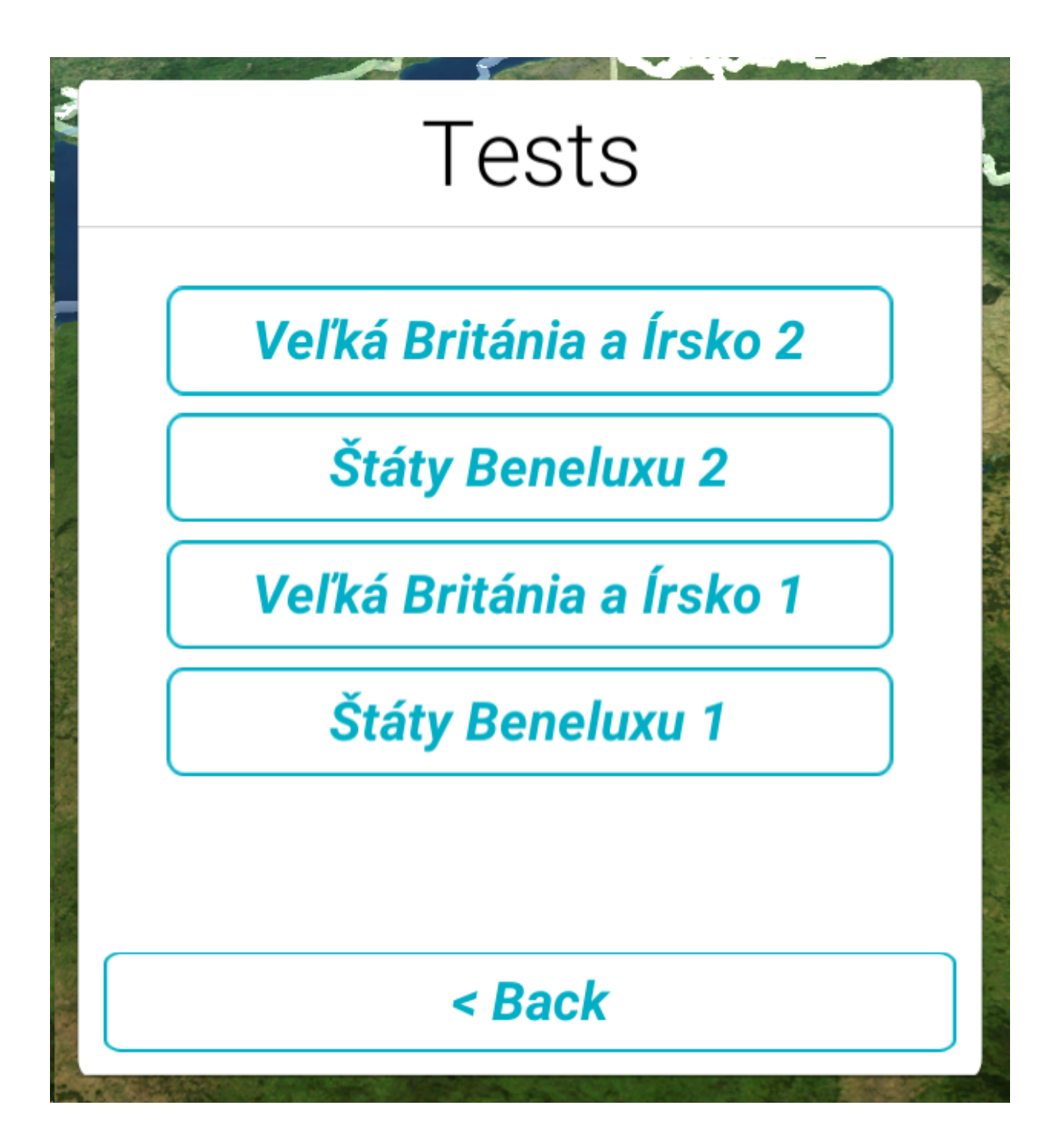

### 6.1 Úloha typu kvíz

Každá úloha obsahuje prvok hornej lišty s tlačidlom na odovzdanie testu, opisom typu úlohy, číslom úlohy a počtom úloh a zostávajúcim časom na splnenie úlohy. Ku každej úlohe sú zobrazované aj tlačidlá na posun medzi úlohami podľa prístupnosti nasledujúcej a predošlej úlohy. Kliknutie na tlačidlo odovzdania otvorí okno **Odsúhlasenia odovzdania testu**. Samotné okno úlohy obsahuje špecifický popis/ názov úlohy, ďalej zadanie úlohy a naklikávacie odpovede. Pri kliknutí sa označia fajkou.

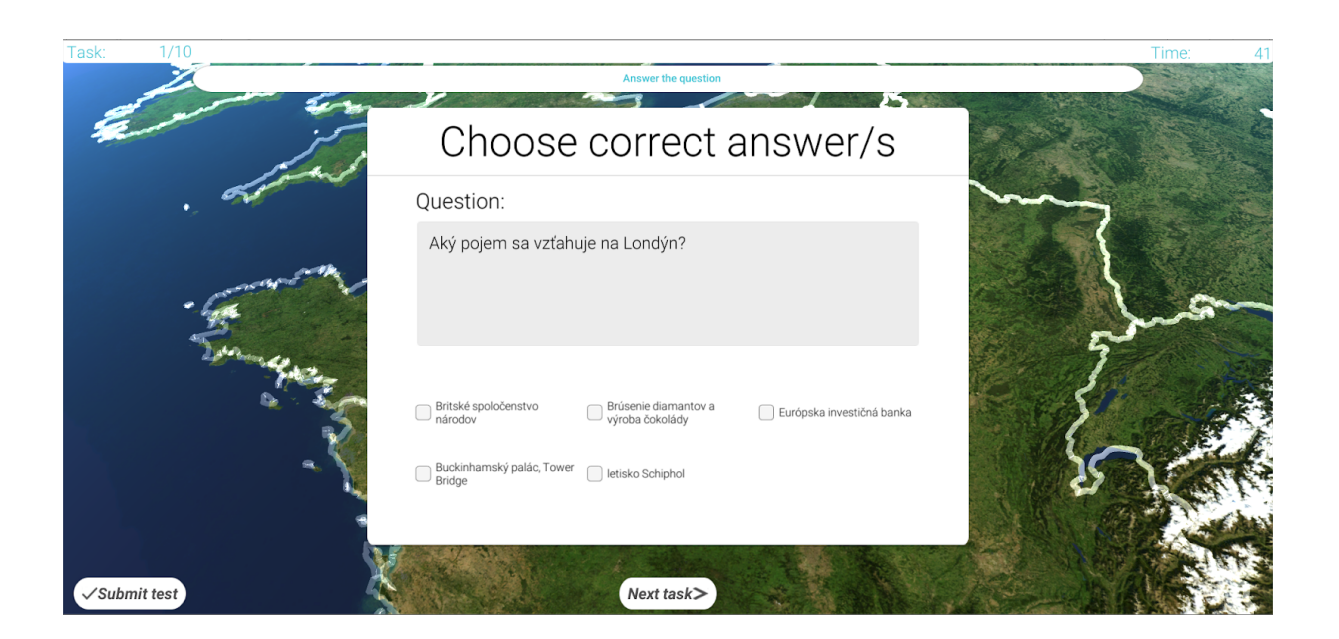

### 6.2 Úloha typu slepá mapa

Aj táto obrazovka ako predošlá obsahuje lištu. Oproti predošlému typu úlohy má toto rozhranie aj pridané tlačidlo na zrušenie vlajky a teda označenia. Princípom úlohy je položiť vlajku na správne umiestnenie zadaného mesta, resp. určitý prijateľný okruh.

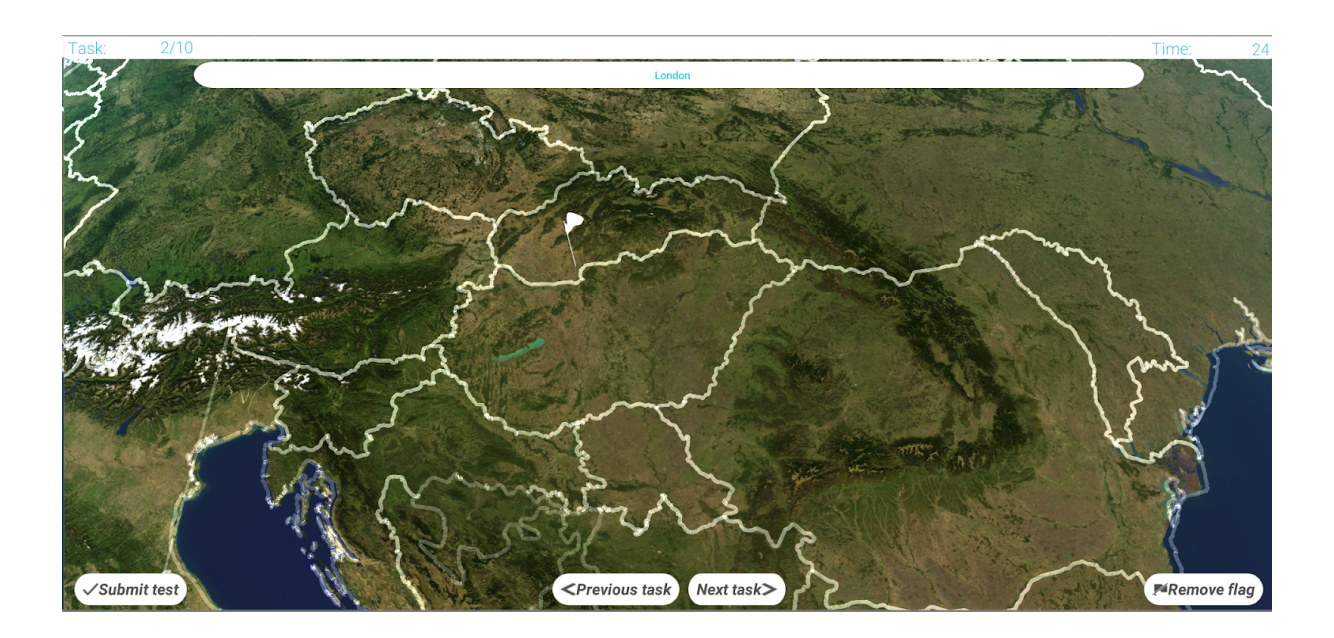

#### 6.3 Odsúhlasenie odovzdania testu

Jednoduché okno, ktoré potvrdzuje alebo zamieta odovzdanie príslušného testu. Otvára sa po kliknutí na tlačidlo odovzdania testu na lište, ktorú obsahujú úlohy testu.

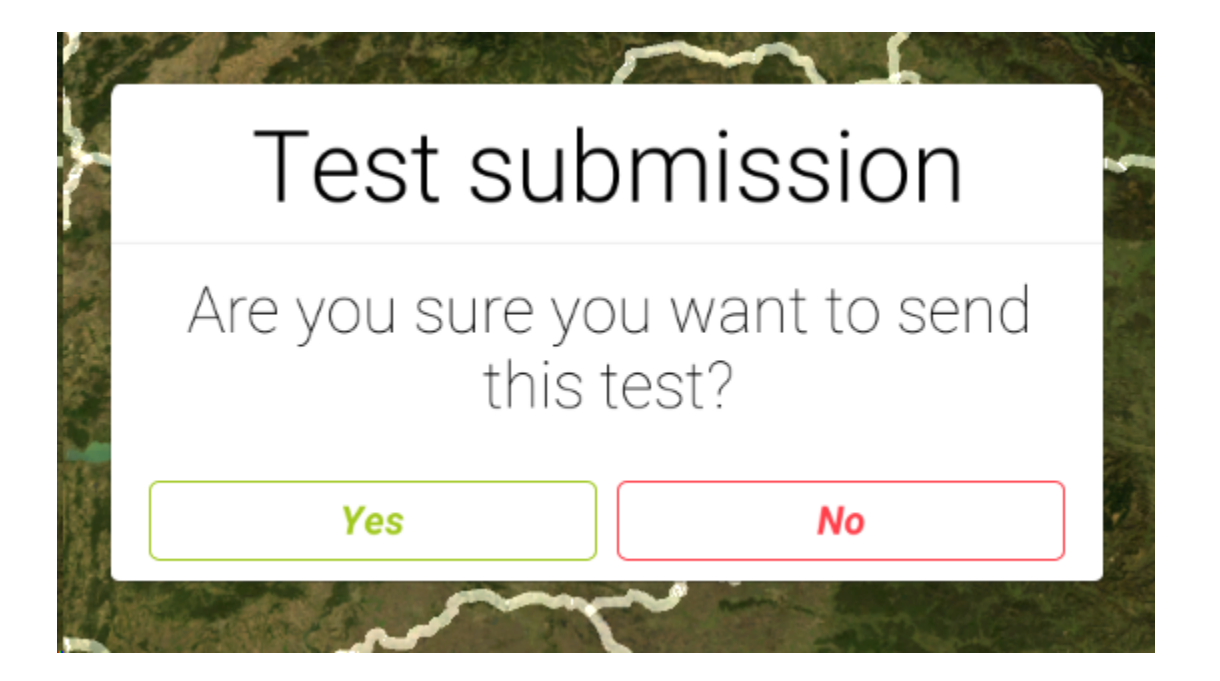

#### 6.4 Výsledok testu

Jednoduchý prehľad testu s počtom správnych odpovedí a zobrazením hodnotenia. Obsahuje tlačidlo na prezretie správnosti úloh testu a ukončenie testu, ktorá vráti používateľa naspäť na kurz, z ktorého prišiel na test.

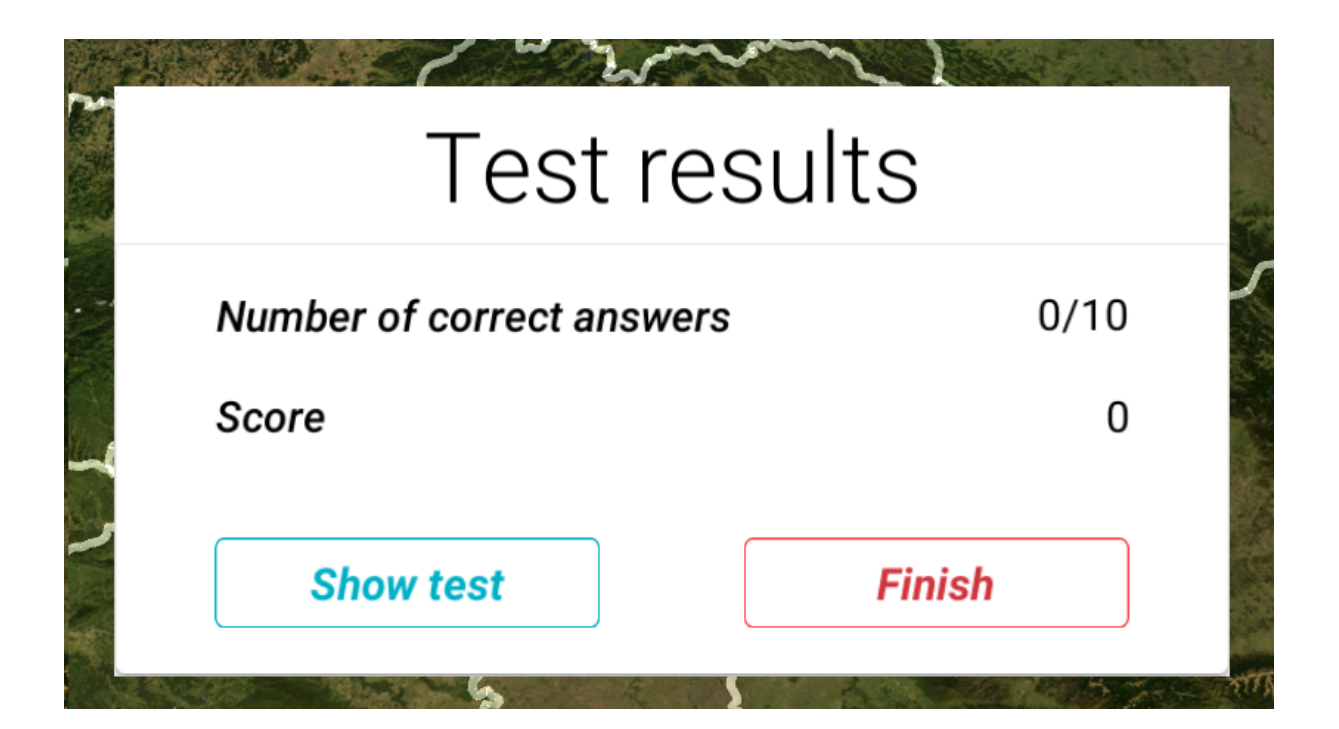

#### 6.5 Ukážka kvízovej úlohy vyplneného testu

Zobrazenie správnosti odpovedí na kvízovú otázku testu. Správne odpovede sú označené zelenou farbou textu. Ostatné informácie na lište a tlačidlá posunu medzi úlohami súhlasia s tými, na vypĺňanie úloh.

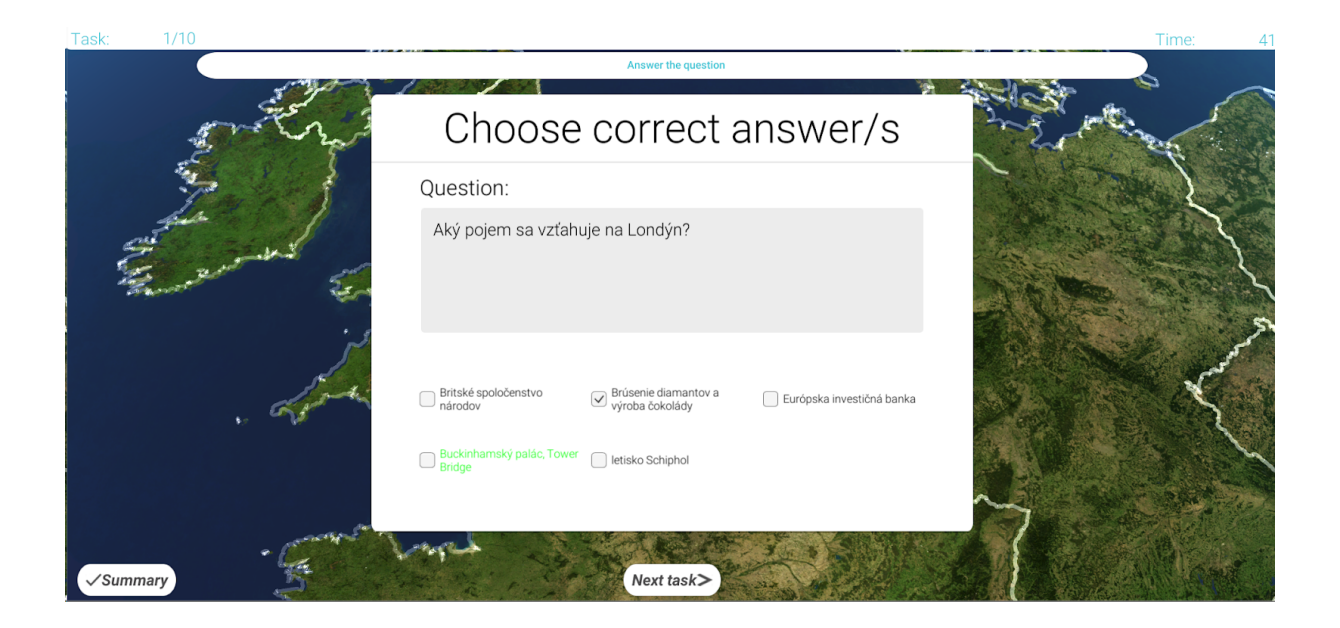

#### 6.6 Ukážka úlohy so slepou mapou vyplneného testu

Ukazuje 1 až 2 vlajky. Červená vlajka znázorňuje chybné označenie (tam kde používateľ zvolil bielu vlajku) a ak existuje, tak sa medzi červenou a zelenou vlajkou zobrazí názov mesta a počet kilometrov ako vzdialenosť chybného označenia. Zelená vlajka znázorňuje správne miesto. Pokiaľ používateľ trafil miesto v rámci zadanej vzdialenosti odchýlky, tak je zobrazená len zelená vlajka v správnom mieste.

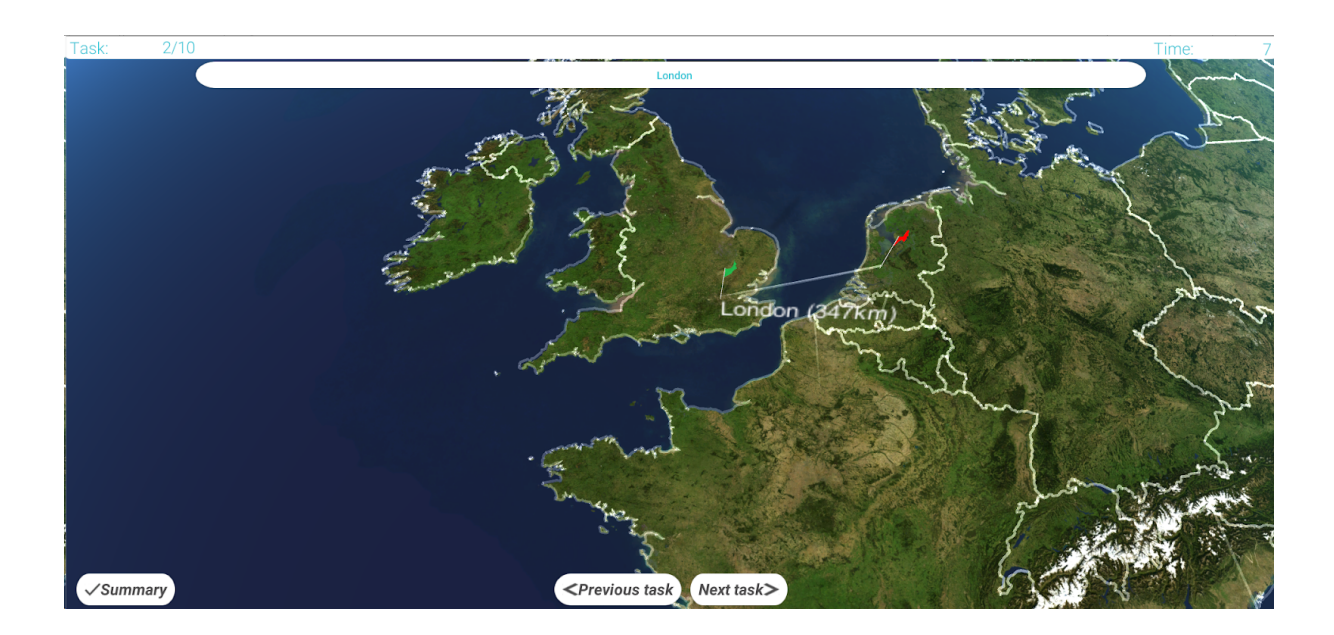